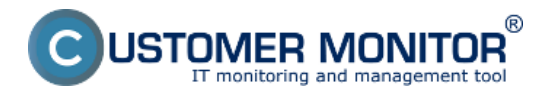

Availability of servers and important PCs can be also monitored by Watches, which are set directly on the PC. You can set a watch to ping an important work station or server from another PC in the local network that is constantly turned on.

Another option is to set pinging of a public IP address that is permanently available.

The setup procedure is more or less the same. For check from local PC to server, you set watch on the PC - ping from PC to server. For check of an internet address' availability, you set a watch on the server and choose an available internet address.

Recommendation : If you haven't worked with C-Monitor console yet, read the <u>Introduction to setup</u> <u>of Watches, conditions, actions</u> [1] first.

# Setup of server availability monitoring in LAN through C-Monitor Console

#### Setup of monitoring of ping packet loss from another PC in LAN

If you have a PC permanently turned on in the local network, set a watch on it to check availability of the required server.

The very setup is performed through CMonitor console on the PC. Launch Watch Wizard, set a new watch, e.g. "Server availability", we recommend to choose the name as short as possible that captures the watch's nature, as this name of the Watch will be used in notification emais, SMS messages and it's appropriate that it doesn't take too much space, and at the same time, you can easily tell what does the message belong to. Then click Next.

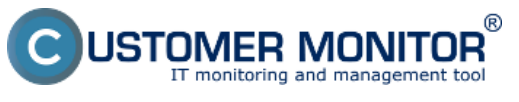

| Watch Wizard                                                                                                    |                                                |
|----------------------------------------------------------------------------------------------------|------------------------------------------------|
| Create watch with wizard                                                                                                    |                                                |
| Name of watch                                                                                                    |                                                |
| Dostupnost servera                                                                                                    |                                                |
| <b><u>Tip</u></b><br>Choose meaningful, descriptive name of watch, because this name will be use<br>Proper watch name is e.g. "Free disk space on SERVER1" | ed for suggesting notification messages texts. |
|                                                                                                    |                                                |
|                                                                                                    |                                                |
|                                                                                                    |                                                |
|                                                                                                    |                                                |
|                                                                                                    |                                                |
| < Back Next >                                                                                                    | Cancel                                         |

Image: Vytvorenie watchu

Select the watch Ping packet loss. Press Next

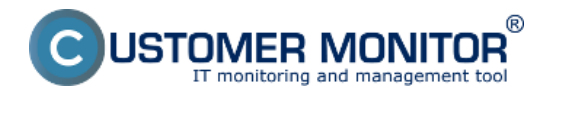

| <br> |        |
|------|--------|
|      |        |
| atch | WIZard |
|      |        |

# Add condition for "Dostupnost servera"

| Performance       Health of systems       Security         Memory usage       EventLog Events Count<br>(for Windows Vista and newer)       Running user process         Disk usage       Free space on disk       Unauthorized admin pro-<br>bisk usage         Network adapter usage       Free space on disk       Disk usage         Process usage (memory, CPU)       Running process       Date         Performance counters       Ping RTT (response time)       Date         Transfered speed in LAN,<br>Harddrives       Ping RTT (response time)       Date         Predefined performance templates       File size       Time Range         Check accessibility       Hardware Monitoring       SNMP         Pring       UNNUX monitoring       CHAT         Prop3       Ervitormment Monitoring (srmp)       CHAT Variable         Predefined performance       Predefined health templates       Watch state         Prop3       Ervitormment Monitoring (srmp)       Watch state         Predefined frectory       Accessible directory       Predefined health templates         Accessible directory       Predefined health templates       Watch state                                                                                                    |                                                                                                    | •                                                                                                    |                                                                                                    |
|----------------------------------------------------------------------------------------------------|----------------------------------------------------------------------------------------------------|----------------------------------------------------------------------------------------------------|----------------------------------------------------------------------------------------------------|
| <ul> <li>Memory usage</li> <li>CPU usage</li> <li>Disk usage</li> <li>Disk usage</li> <li>Free space on disk</li> <li>Service status</li> <li>Loaded Device Driver</li> <li>Process usage (memory, CPU)</li> <li>Performance counters</li> <li>Transfered speed in LAN,<br/>Harddrives</li> <li>Transfered speed in LAN,<br/>Harddrives</li> <li>Transfered speed of FTP</li> <li>Internet IP trafic (transfer speed)</li> <li>Internet IP trafic (transfer speed)</li> <li>File size</li> <li>Check accessibility</li> <li>Prop3</li> <li>Fry</li> <li>Prop3</li> <li>HTTP, HTTPS</li> <li>Preddefined performance templates</li> <li>Exvist file</li> <li>Exists file</li> <li>Exists file</li></ul> | Performance                                                                                                    | Health of systems                                                                                                    | Security                                                                                                    |
| (active any network adapter)                                                                                                    | <ul> <li>Memory usage</li> <li>CPU usage</li> <li>Disk usage</li> <li>Disk read / write queue length</li> <li>Network adapter usage</li> <li>Process usage (memory, CPU)</li> <li>Performance counters</li> <li>Transfered speed in LAN,<br/>Harddrives</li> <li>Transfered speed of FTP</li> <li>Internet IP trafic (transfer speed)</li> <li>Internet IP transfered data</li> <li>Preddefined performance templates</li> </ul> <b>Check accessibility</b> <ul> <li>Ping</li> <li>SMTP</li> <li>POP3</li> <li>HTTP, HTTPS</li> <li>Exists file</li> <li>Exists directory</li> <li>Accessible directory</li> <li>Current IP</li> <li>Network presented<br/>(active any network adapter)</li> </ul> | <ul> <li>EventLog Events Count<br/>(for Windows Vista and newer)</li> <li>Free space on disk</li> <li>Service status</li> <li>Loaded Device Driver</li> <li>Running process</li> <li>E-Mail looping test (SMTP -&gt; P0P3)</li> <li>Ping RTT (response time)</li> <li>Ping packet loss</li> <li>File size</li> <li>File size in directory</li> <li>Windows running time</li> <li>Hardware Monitoring</li> <li>HW monitoring of server<br/>(HP, DELL, FUJITSU)</li> <li>LINUX monitoring</li> <li>Environment Monitoring (smp)</li> <li>Preddefined health templates</li> </ul> | <ul> <li>Running user process</li> <li>Unauthorized admin proce</li> <li>LoggedOn user</li> </ul> Time limitations <ul> <li>Date</li> <li>Day of Week</li> <li>Time</li> <li>Time Range</li> </ul> Custom conditions <ul> <li>SNMP</li> <li>CHAT</li> <li>CHAT Variable</li> <li>CHAT Variable</li> <li>CHAT Vector Variable</li> <li>CHAT Vector Variable</li> <li>Watch state</li> </ul> |

Image: Zvolte Ping Packet loss

In the next window, enter IP address of the server, or an existing DNS name, into the field IP (Host). Choose the comparing operator, percentage value (50% is sufficient to identify an outage) and testing period (we recommend 1min). Other values in square brackets are optional and default values will be used (these are shown in a pop-up bubble, which shows up when you hover over the given field), if you don't need to change them. The most important one is the history length, which is defaultly 12 (this means that Packet Loss is calculated from the last 12 tests, i.e. in the recommended setup 12min). You may then have the pings written into a log file, in case that connection with CM server would be lost, so that you won't lose any detailed results from these tests.

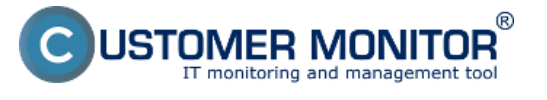

#### **Monitoring by Watches** Published on Customer Monitor (https://www.customermonitor.eu)

| Watch W                                                      | izard                      |                 |            |          |       |  |        |
|--------------------------------------------------------------|----------------------------|-----------------|------------|----------|-------|--|--------|
| Ping                                                         | packet                     | loss            |            |          |       |  |        |
| IP (Host) [ ]<br>192.168.30                                  | description] (e.g.<br>0.30 | 192.168.1.1   k | ocal route | r)       |       |  |        |
| [Repeats]                                                    | [Timeout in sec]           | (Bytes)         | (TTL)      | [History | Size] |  |        |
| [LogFile]                                                    |                            |                 |            |          |       |  |        |
| Operator                                                     | Packet Loss %              | Test Period     | Unit       |          |       |  |        |
| < -                                                          | 50                         | 1               | min        | -        |       |  |        |
| <ul> <li>Alway:</li> <li>Never</li> <li>Assess to</li> </ul> | s<br>the state of watch    |                 |            |          |       |  |        |
|                                                              |                            |                 |            |          |       |  |        |
|                                                              |                            |                 |            |          |       |  |        |
|                                                              |                            |                 |            |          |       |  |        |
|                                                              |                            |                 |            |          |       |  |        |
| < Back                                                       | Next >                     |                 |            |          |       |  | Cancel |

Image: Nastavte hodnoty

Choose value of the change, for example 5%. Each value that reached change of the given number of percent is sent to CM Server. As the server should not be unnecessarily loaded, it's appropriate to choose a higher number, but in a way, that the view on CM portal shows relevant changes of the monitored parameters.

After setting the parameters, press Next. In the next steps, you may choose actions, afterwards click on Finish. When the setup was carried out properly, the watch will be shown in the list of watches and its status is OK.

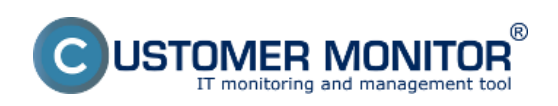

# Monitoring by Watches

Published on Customer Monitor (https://www.customermonitor.eu)

| C-Monitor Toolo Help                                                                                                    |                                                                                                    |                                           | Wato                          | hez State                |                                                                                                    |
|----------------------------------------------------------------------------------------------------|----------------------------------------------------------------------------------------------------|-------------------------------------------|-------------------------------|--------------------------|----------------------------------------------------------------------------------------------------|
| © Settings                                                                                                    | 13 Pa 😐                                                                                                    |                                           |                               |                          |                                                                                                    |
| Scheduler                                                                                                    | Name / Short Name                                                                                              | Value                                     | State E valuated              | Last State Change        | State Description                                                                                            |
| Watches                                                                                                    | Destupnost servera<br>W1                                                                                       | Ping PL 192 168 30.30 = 046               | 25.7.2012 9.57:39             | 25.7.2012.9:54.09        | 0K - because all conditions are true<br>TRUE - Ping Packet Loss "192.168.30.30" (0%) < 50% (25. 7. 2012 9:5) |
| C-Monitor Runtime Information                                                                                                    | <                                                                                                    |                                           |                               |                          |                                                                                                    |
| Waking Tasks<br>Running Tasks<br>Watches State<br>Watches Current Log                                                                                             | Name: Dostupnost servera<br>Short Name: W1<br>Values                                                           |                                           |                               |                          |                                                                                                    |
| C-Monitor Current Log Emails Enables Table Mainteen a Xectore                                                                                                    | Ping PL 192.168.38.30 0%<br>State Description<br>OK - because all conditions are<br>> 70% - Disclosed Loss 110 | true                                      |                               |                          |                                                                                                    |
| Ernals non rains, watches waaring to serie<br>Received, processed Ernals<br>Ernals waling for sending<br>Ernals - All (without waiting for sending)               | Evaluated at Wed 25.<br>State Changed at Wed 25.                                                               | 7. 2012 9:57:39<br>7. 2012 9:54:09        |                               |                          |                                                                                                    |
| Sent Enails - C-Hontor System Message<br>Sent Enails - User and System tasks Res<br>Sent Enails - Responses to CM queries<br>Not Enails - Responses to CM queries | OK if all conditions are true<br>> Ping Packet Loss 192.168.30.                                                | 38 < 50%, 6x, timeout 5s, bytes 56, TTL 6 | 4, packet loss (hist. 30), ch | eck every fmir; Value to | CM : min. shange 5                                                                                           |
| Not Sent Emails - Failed                                                                                                    | State                                                                                                    | are true                                  |                               |                          |                                                                                                    |
| T History                                                                                                    | FAIL - If at least one o                                                                                       | endtion is failse                         |                               |                          |                                                                                                    |
| Executed Tasks<br>C-Monitor Execution, C-Monitor Log History *                                                                                                    | Notification of UNKNOWN state                                                                                  | IS DISABLED                               |                               |                          |                                                                                                    |

Image: Stav watchu

# Example of setup of server availability in LAN through CM portal (for all OS types)

Creation of a watch can be set even without direct access to the PC by addition through CM portal. After login to CM portal, open Admin zone and in the left menu Watches - Settings. In the top filter, enter parameters of the required computer. After finding it, you'll see the PC/server also with its already existing watches, if there are any. After clicking on Display watches, you'll get to the option add a watch.

|                                                                                                    | 1 Admin zón  |              | Prehliadanie a<br>Vyhodnotenie | Customer              | Desk                     |          |         |              |                   | Operato                                      | Pavol                            | C                  |
|----------------------------------------------------------------------------------------------------|--------------|--------------|--------------------------------|-----------------------|--------------------------|----------|---------|--------------|-------------------|----------------------------------------------|----------------------------------|--------------------|
| Zbalit vietko – Rozbalit vietko                                                                                                    | 🚺 Wate       | hes - nas    | tavenia                        |                       |                          |          |         |              |                   |                                              |                                  |                    |
| - Hlavné menu                                                                                                    | Spoločnosť   | in al        | Počítač & Umiestner            | nie 6330              | Poutivater               | Operator | Hindar  | · Jednoduché |                   |                                              |                                  | Erevious           |
| Zákaznici                                                                                                    | Näzov Watchu |              | Len zapnuté Wa                 | itches 🖂 Len or       | ine politale             |          |         | Rezirené     |                   | _                                            |                                  | Watches            |
| Audit SW a evidencia H/II                                                                                                    |              |              |                                |                       |                          |          |         |              |                   | Add watch                                    | hes via SWL Ne                   | on selected PCs    |
| - Použivateša                                                                                                    | X CM-ID      | Meno v sieti | Umiestnenie                    | Poulivater            | Spoločnosť               |          | Watches |              | Aktuälne<br>na PC | Naposi.<br>odoslané<br>watches z<br>PC do CM | Post. online<br>spojenie s<br>CM | 3                  |
| Noj profil<br>Zákaznicka kontá<br>Poučívateľská história                                                                                                    | SCHHDIS      | 14952309     | prenoanty BA                   | Pavd                  | SEAL IT Services, a.r.o. |          |         |              | Ana               | 10. Apr 2012<br>10:00:04                     | 10. Apr 2012<br>10:27:18         | Display<br>watches |
| – Admin. nástroje                                                                                                    | < 1/1 💌      | > 20         | 💌 Zobrazujem polo              | záty 1 - 1 z celkovél | ho počtu 1 polažiek      |          |         |              |                   |                                              |                                  |                    |
| Inŝtaldole a skripty<br>C-Image nastavenie<br>Udržavanie PC                                                                                                    |              |              |                                |                       |                          |          |         |              |                   |                                              |                                  |                    |
| C-Monitor klient                                                                                                    |              |              |                                |                       |                          |          |         |              |                   |                                              |                                  |                    |
| Nastavenis C-Norikora na PC<br>Robrity a stavišteh<br><u>Wolfchas - nastavenia</u><br>Atualizácia C-Norikor Klienta<br>Verde<br>Licencie<br>Statnuski súbory z počítsčov | 2            |              |                                |                       |                          |          |         |              |                   |                                              |                                  |                    |

Image: Zobrazenie watchov cez CM portál

## Then click on Add watch

| Watches                                                                                        | <ul> <li>nastavenia</li> </ul> |                                                    |            |        |                         |                              |                              |                     |
|------------------------------------------------------------------------------------------------|--------------------------------|----------------------------------------------------|------------|--------|-------------------------|------------------------------|------------------------------|---------------------|
| Społočnosť seal<br>Názov Watchu                                                                | Počitač & Umiestnenie          | 6930 Použivatef<br>es Len online počitače          | Operátor   | Hfadat | Jednoduc<br>Rozšírené   | thé<br>é                     |                              | Previous<br>Watches |
| Zoznam watches odosielaných z počítača SEANB02/HP6930P/Pavol / prenosny BA     Pridanie watchu |                                |                                                    |            |        |                         |                              |                              | watch Back          |
| • Watch                                                                                        | name State                     |                                                    | Conditions |        | Min.<br>change<br>value | Delay for<br>FAILED<br>state | Start / Repeat / End actions |                     |
| < 1/1 > 2                                                                                      | 0 💽 Zobrazujem položky 1       | <ul> <li>0 z celkového počtu 0 položiek</li> </ul> |            |        |                         |                              |                              |                     |

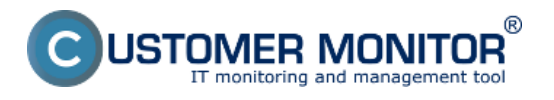

#### Image: Pridanie Watchu

Enter name of the watch and press Continue. You don't have to enable Delay for false, as the LAN server should be available permanently, or alternatively choose e.g. 5 minutes, to prevent notifications of planned restarts of the server

In the next window, click on Add Condition. Enter IP address of the server, or an existing DNS name, into the field IP (Host). Choose the comparing operator, percentage value (50% is sufficient to identify an outage) and testing period (we recommend 1min). Other values in square brackets are optional and default values will be used (these are shown in a pop-up bubble, which shows up when you hover over the given field), if you don't need to change them. The most important one is the history length, which is defaultly 12 (this means that Packet Loss is calculated from the last 12 tests, i.e. in the recommended setup 12min). You may then have the pings written into a log file, in case that connection with CM server would be lost, so that you won't lose any detailed results from these tests.

In the field "If value changes more than" choose for example 5%. Each value that reached change of the given number of percent is sent to CM Server. As the server should not be unnecessarily loaded, it's appropriate to choose a higher number, but in a way, that the view on CM portal shows relevant changes of the monitored parameters.

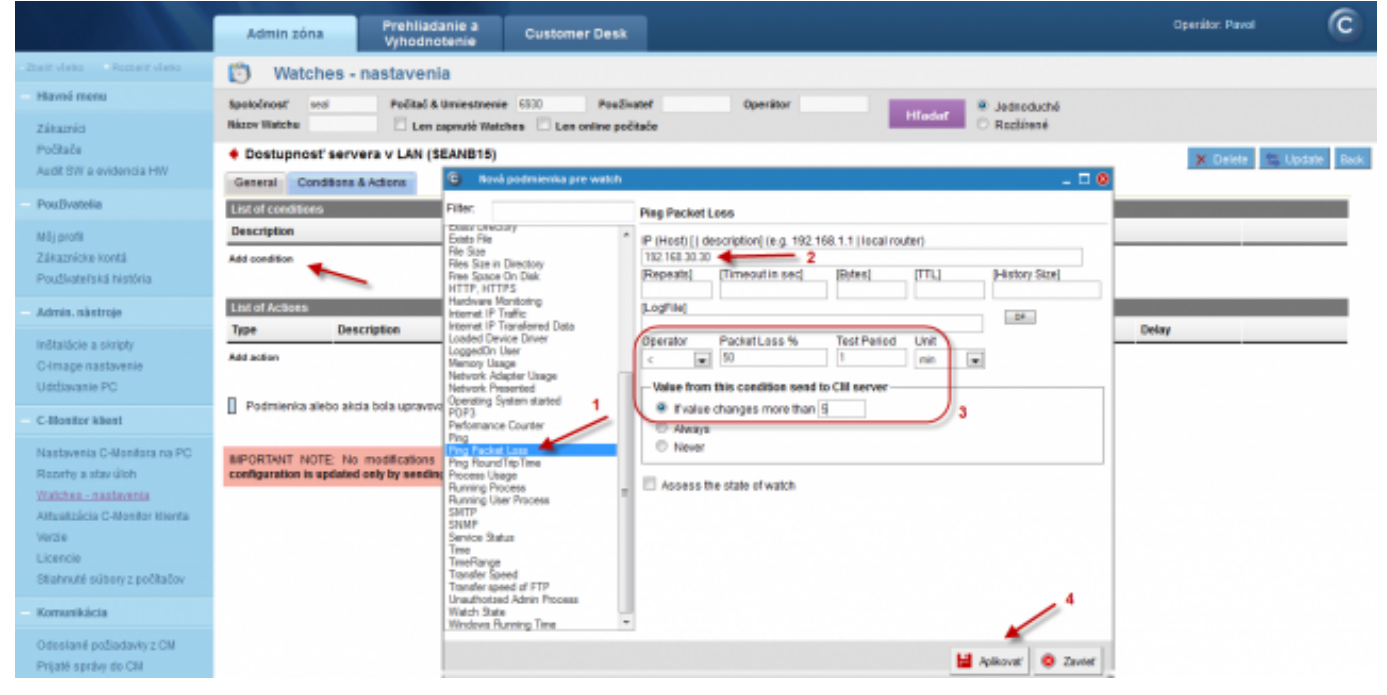

#### Image: Nastavenie watches

#### In the end, click on Apply

| After entering the conditions, press Update                                                                                                    |                    |  |  |  |  |  |
|----------------------------------------------------------------------------------------------------|--------------------|--|--|--|--|--|
| 🔯 Watches - nastavenia                                                                                                    |                    |  |  |  |  |  |
| Spoločnosť sed Počítač & Umiestnenie 600 Používateľ Operátor Učester 🖲 Jednoduché                                                              |                    |  |  |  |  |  |
| Názov Watchu C Len zaprutě Watches Len online počítače Rozšíraná                                                                               |                    |  |  |  |  |  |
| Dostupnosť servera v LAN (SEANB15)                                                                                                    | elet 😂 Update Beek |  |  |  |  |  |
| General Conditions & Actions                                                                                                    |                    |  |  |  |  |  |
| List of conditions                                                                                                    |                    |  |  |  |  |  |
| Description                                                                                                    |                    |  |  |  |  |  |
| * Ping Packet Loss 192.105.30.30 < 60%, Br. timeout Ss. bytes 50, TTL 64, packet loss (hist. 30), sheck every 1min: Value to CM, min. shange 5 |                    |  |  |  |  |  |
| Add condition                                                                                                    |                    |  |  |  |  |  |

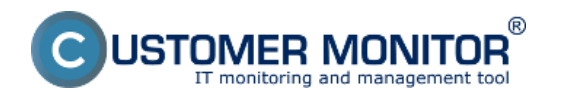

#### Image: Kliknite na Update

After this step, you'll see two pop-up windows. In the first, you confirm sending of the watch to PC/server

| 🐑 Watches - nastavenia                                                                              |                                              |                                |                        |
|----------------------------------------------------------------------------------------------------|----------------------------------------------|--------------------------------|------------------------|
| Spoločnosť         seal         Počítač & Umiestnenie         6330           Mázov Watchu <ul></ul> | Použivateř Operátor                          | Hfadat   Jednoduché  Rozšírené |                        |
| <ul> <li>Dostupnosť servera v LAN (SEANB15)</li> </ul>                                              |                                              |                                | 🗙 Delete 📚 Update Back |
| General Conditions & Actions                                                                        |                                              |                                |                        |
| List of conditions                                                                                  | Are you sure to update changes on C-Monitor? |                                |                        |
| Description                                                                                         |                                              |                                |                        |
| * Ping Packet Loss 192, 158, 30, 30 < 50%, 8x, timeout 5x, bytes 55, TTL 64, packet                 |                                              |                                | Edit Delete            |
| Add condition                                                                                       | OK Zrušiť                                    |                                |                        |

Image: Upozornenie o update watchu

The second one contains a warning not to edit the watch until it's received on the PC/server

| Watches -                       | nastavenia                |                            |                                      |                            |         |                        |
|---------------------------------|---------------------------|----------------------------|--------------------------------------|----------------------------|---------|------------------------|
| Społočnosť seal                 | Počítač & Umiestnenie 6   | 930 Poulivater             | Operator                             | B Jed                      | roduché |                        |
| Názov Watchu                    | Len zapnuté Watches       | Len online poĉitaĉe        |                                      | C Roz                      | sirené  |                        |
| Dostupnosť serve                | era v LAN (SEANB15)       |                            |                                      |                            |         | 🗙 Delete 😂 Update Back |
| General Conditions              | Request to update watch   | has been sent to C-Monitor |                                      |                            |         |                        |
| List of conditions              | Watch will be updated in  | few minutes, please do NOT | edit watch until your changes will t | e applied on the computer. |         |                        |
| Description                     | Continue with redirecting | to the list of watches.    |                                      |                            |         |                        |
| * Ping Packet Loss 192,168.30.3 | 0 4 1                     |                            |                                      |                            |         | Edit Defete            |
| Add condition                   |                           |                            |                                      | ОК                         |         |                        |
| List of Actions                 |                           |                            |                                      |                            |         |                        |
| Type Des                        | cription                  | Events                     |                                      |                            |         | Delay                  |

Image: Upozornenie o update watchu

# View of the current state and history of the watch on CM portal

Online status, as well as its history, can be viewed on CM portal at Presentation and Evaluation -> Watches (online monitoring), search either computer or the concrete Watch through the upper filter When the watch changes state to Fail, the operator receives an email, as well as when it switches back to state OK

|                               | Admin zóna                | Prehliadanie a<br>Vyhodnotenie Custome | r Desk                                                            |                                                                          |                          | Operator    | Paval                        | C         |
|-------------------------------|---------------------------|----------------------------------------|-------------------------------------------------------------------|--------------------------------------------------------------------------|--------------------------|-------------|------------------------------|-----------|
| Zbaliť vletko Rozbaliť vletko | S Watches (Or             | nline monitoring)                      |                                                                   |                                                                          |                          |             |                              |           |
| Upozornenia                   | Spolednest seal           | Počitač & 6900                         | Zoradif podľa CIHO                                                | Zoradiť Watches podľa Re                                                 | utra e                   |             |                              |           |
| Poruchy<br>História porách    | Meno Watchu<br>Operátor   | Current status<br>Zobraz# Pod sebou    | Zoradiť ako Vzostupne 🔹                                           | Zoradiť Watches ako Va                                                   | odupre 💌 Hiladad         |             |                              |           |
| Zobrazenia                    | Zoznam watches [ 20 braze | ená 1 položka ]                        |                                                                   |                                                                          |                          | Report z    | porüch Watches               |           |
| Zóny                          | Star Meno                 | Hodnota                                | Posledná Podmienky<br>zmena stavy                                 | k určeniu stave <u>CII-ID</u><br>počitača                                | Meno počitača v<br>sioti | miestnenie  | PosL online<br>spojenie s CM |           |
| Poštače<br>Online informácie  | O Dostapeosť ser          | Ping PL 192 160 30 30<br>Olda          | 0K - because<br>25. Jul 2012 TRUE - Pin<br>10:54:09 1182.168.30.3 | all conditions are true<br>g Packet Loss<br>0° (8%) < 58% (25.7, SEAND15 | EL/TERCOXER38            | prenaeny BA | 25. Jul 2012<br>11:08:09     | Editorial |

Image: Online stav watchu Date: 02/05/2012Images:

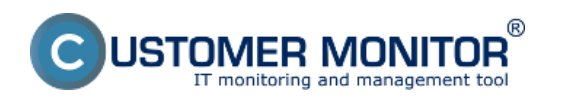

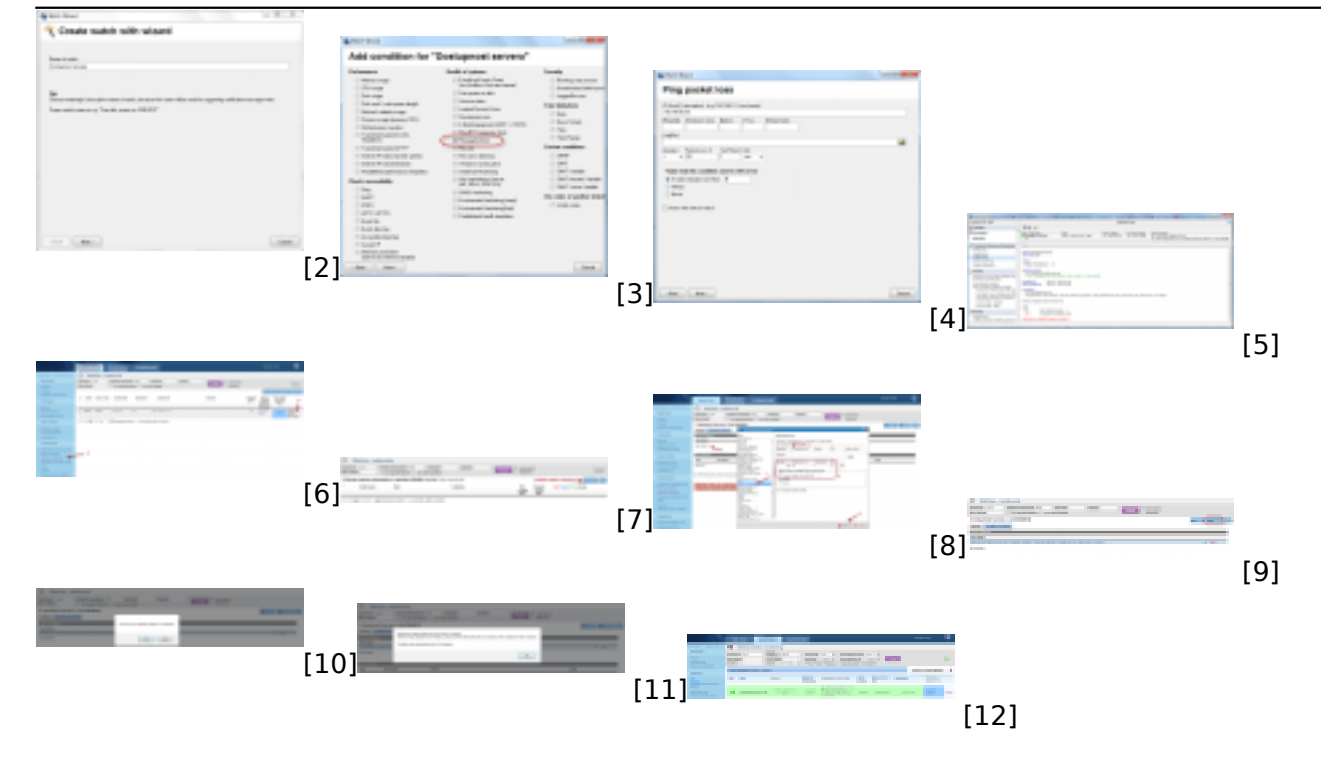

## Links

[1] https://www.customermonitor.eu/how-cm-works-0/monitoring-and-diagnostics/introduction-setup-online-monitoring-watches

- [2] https://www.customermonitor.eu/sites/default/files/1\_5.png
- [3] https://www.customermonitor.eu/sites/default/files/2\_9.png
- [4] https://www.customermonitor.eu/sites/default/files/3\_5.png

[5] https://www.customermonitor.eu/sites/default/files/5\_7.png

[6] https://www.customermonitor.eu/sites/default/files/8\_5.png

[7] https://www.customermonitor.eu/sites/default/files/9\_5.png

[8] https://www.customermonitor.eu/sites/default/files/7\_5.png

[9] https://www.customermonitor.eu/sites/default/files/10\_5.png

- [10] https://www.customermonitor.eu/sites/default/files/11\_4.png [11] https://www.customermonitor.eu/sites/default/files/12\_4.png
- [12] https://www.customermonitor.eu/sites/default/files/12\_4.phg